## College and Career Exploration & Application using **Xello** and **common**

Use the follow steps to assist in the college exploration and university application process.

Remember, follow all instructions from the institution after each college application is submitted. This may include creating an account with the institution, logging in to a portal, self-reporting grades, test scores, and other requirements.

## Ţ)

## EXPLORE CAREERS AND COLLEGES

- 1. Log In to Xello using clever clicking the Xello icon to log on and access the Xello website
- 2. Complete the "About Me" section to find careers that match your interests, personality, and skills.
- 3. Explore the careers, post-secondary schools, and non-secondary school based careers.
- 4. Explore schools (majors, demographics, admission criteria, and deadlines)

| SET UP A COMMON<br>APP ACCOUNT<br>(IF NOT APPLYING DIRECTLY)                                                                                                    | CONNECT COMMON APP<br>TO XELLO<br>(IF NOT APPLYING DIRCTLY)                                                                                                    | REQUEST<br>TRANSCRIPTS IF<br>REQUIRED                                                                                                    | REQUEST LETTERS OF<br>RECOMMENDATION                                                                                                    | LOOK FOR<br>SCHOLARSHIPS                                                                                                    |
|----------------------------------------------------------------------------------------------------|----------------------------------------------------------------------------------------------------|----------------------------------------------------------------------------------------------------|----------------------------------------------------------------------------------------------------|----------------------------------------------------------------------------------------------------|
| <ol> <li>Visit Common App<br/>Website and click "Create<br/>an Account."</li> <li>Create an account and<br/>complete your profile.</li> <li>Add Colleges:<br/>Go to the "Colleges" tab to<br/>search and add the<br/>colleges to start the<br/>applications.<br/>You must waive your<br/>FERPA rights in order for<br/>us to see your Common<br/>App and request<br/>transcripts and letters of<br/>recommendations.</li> </ol> | <ol> <li>Log In to Xello through<br/>Clever</li> <li>Hover over "Plans," and<br/>click "College Application"</li> <li>Find the Common App<br/>Integration link at the top<br/>of the college application<br/>section</li> <li>Follow the Prompts: Log in<br/>to your Common App<br/>account and authorize the<br/>connection.</li> <li>Sync Information: Ensure<br/>your college list and<br/>application details are<br/>synchronized.</li> </ol> | <ul> <li>Applying Directly: <ol> <li>Log In to Xello through Clever</li> <li>Navigate to the plans section, click to add a college application</li> <li>Submit Request: Follow the instructions to request your transcripts.</li> </ol> </li> <li>Applying Through Common App: <ol> <li>Connect Common App and view colleges on Xello under the applications tab.</li> <li>Under the college, select "assign" next to the common app school report and select your counselor.</li> </ol> </li> <li>Please Note: Many Florida public schools only take the SSAR or Spark. Check your college application portal for transcript need.</li> </ul> | <ol> <li>Log In to Xello through Clever</li> <li>Navigate to plans, click<br/>applications.</li> <li>Under each school, if teacher<br/>recommendations is listed as<br/>available, click request.</li> <li>Follow the instructions to<br/>select a teacher for the<br/>request.</li> <li>Please Note:         <ol> <li>Only schools that accept<br/>letters of recommendation<br/>allow you to request.</li> <li>You should ask your teacher<br/>first before sending this<br/>request.</li> </ol> </li> </ol> | <ol> <li>Log In to Xello through<br/>Clever</li> <li>Navigate to the Plans<br/>section, then click on<br/>Scholarships</li> <li>Search for scholarships by<br/>completing the profile to<br/>personalize your<br/>suggested list. Use filters<br/>to find scholarships that<br/>match your criteria.</li> </ol> |